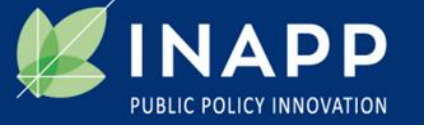

## Guida alla compilazione del questionario online "Servizi Sociali 2020"

- 1. Presentazione del questionario
- 2. Accesso al questionario
- 3. Salvataggio dei dati inseriti e successiva ripresa
- 4. Avvertenze speciali
- 5. Come richiedere supporto attraverso il Servizio di Support Ticket System

## 1. Presentazione del questionario

Il questionario è articolato in 9 Sezioni (dalla A alla I).

Ogni Sezione è composta da circa 10 domande con risposte predefinite.

Alcune domande sono a risposta singola altre a risposta multipla.

Le prime due sezioni contengono domande di carattere generale:

la **sezione A** è dedicata a tutti gli enti, dalla seconda in poi soltanto a chi eroga servizi sociali.

La **sezione B** riguarda l'anagrafica dell'ente: nome, indirizzo, mail, anno di costituzione, ecc.

La **sezione C** è riservata ai Servizi sociali e declina le macro aree d'intervento nei servizi elementari desunti dal Nomenclatore.

La **sezione D** è dedicata agli effetti dell'emergenza sanitaria Covid-19 riguardo: l'operatività dei servizi, il lavoro dipendente, i volontari, le risorse finanziarie, ecc. La **sezione E** si concentra sulle risorse umane (inquadramento, qualifiche e professioni sociali, formazione, ecc.)

La **sezione F** approfondisce la *governance* (organi di governo, processi decisionali, certificazione, strumenti di rendicontazione sociale, ecc.)

La **sezione G** è dedicata alle relazioni con tre tipologie di soggetti: attori istituzionali (Regione, Comune, Scuole, ecc.), altri soggetti non profit (Consorzi, Reti, Cooperative, ecc.) e attori non formali (famiglie, movimenti, gruppi, ecc.)

La **sezione H** riguarda le risorse finanziarie.

L'ultima **sezione** la **I**, esplora le attività di informazione e sensibilizzazione realizzate dall'ente.

## 2. Accesso al questionario

 Collegarsi a: <u>https://indagini.inapp.org/survey/index.php/285755?lang=it</u>

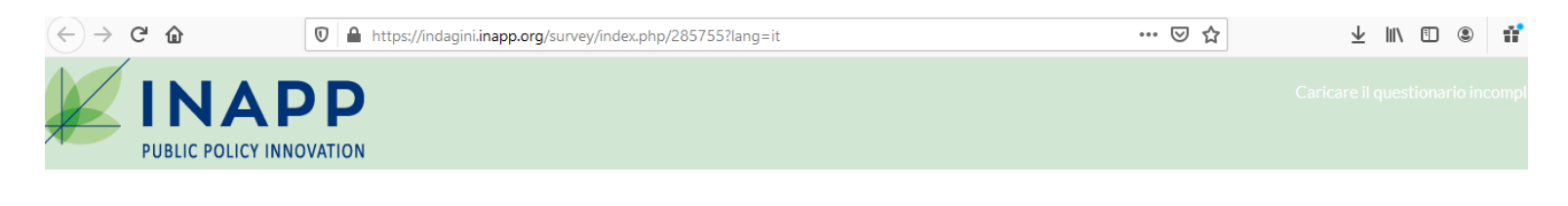

### questionario Servizi Sociali 2020

Avanti

Fig.1

0%

• Cliccare su avanti ed iniziare la compilazione del questionario

# 3. Salvataggio dei dati inseriti e successiva ripresa

 Nel caso in cui si volesse sospendere la compilazione del questionario e riprenderla in un momento successivo selezionare la voce SALVARE I DATI INSERITI che si trova in altro a destra (fig. 2)

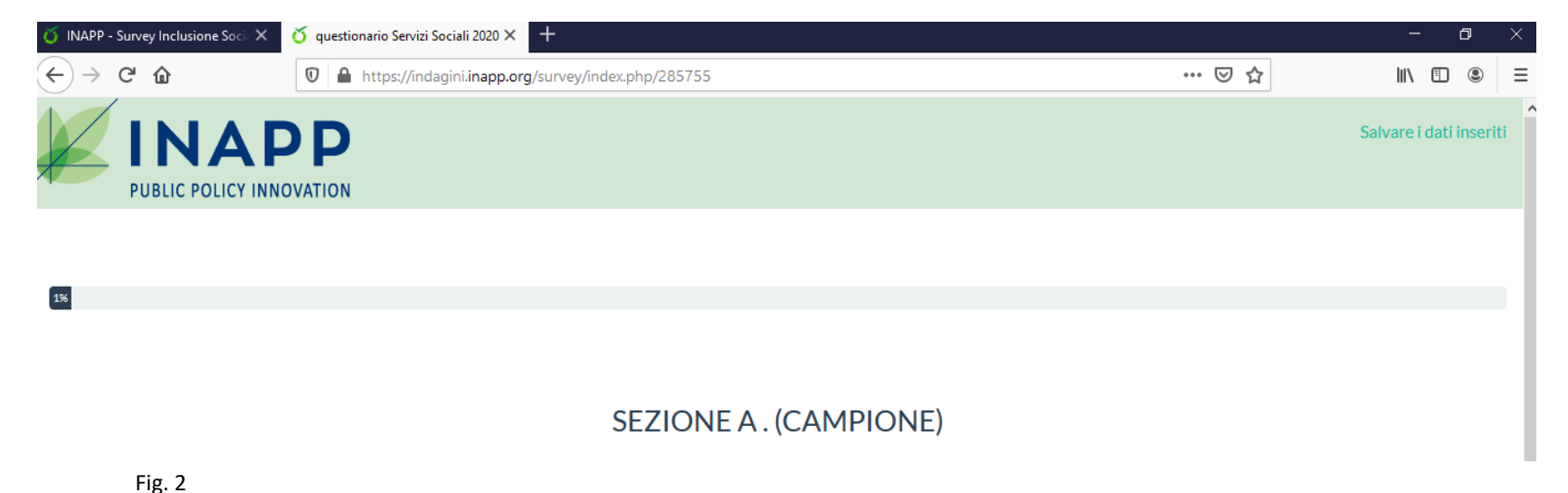

#### e seguire le istruzioni inserendo i dati richiesti (fig. 3)

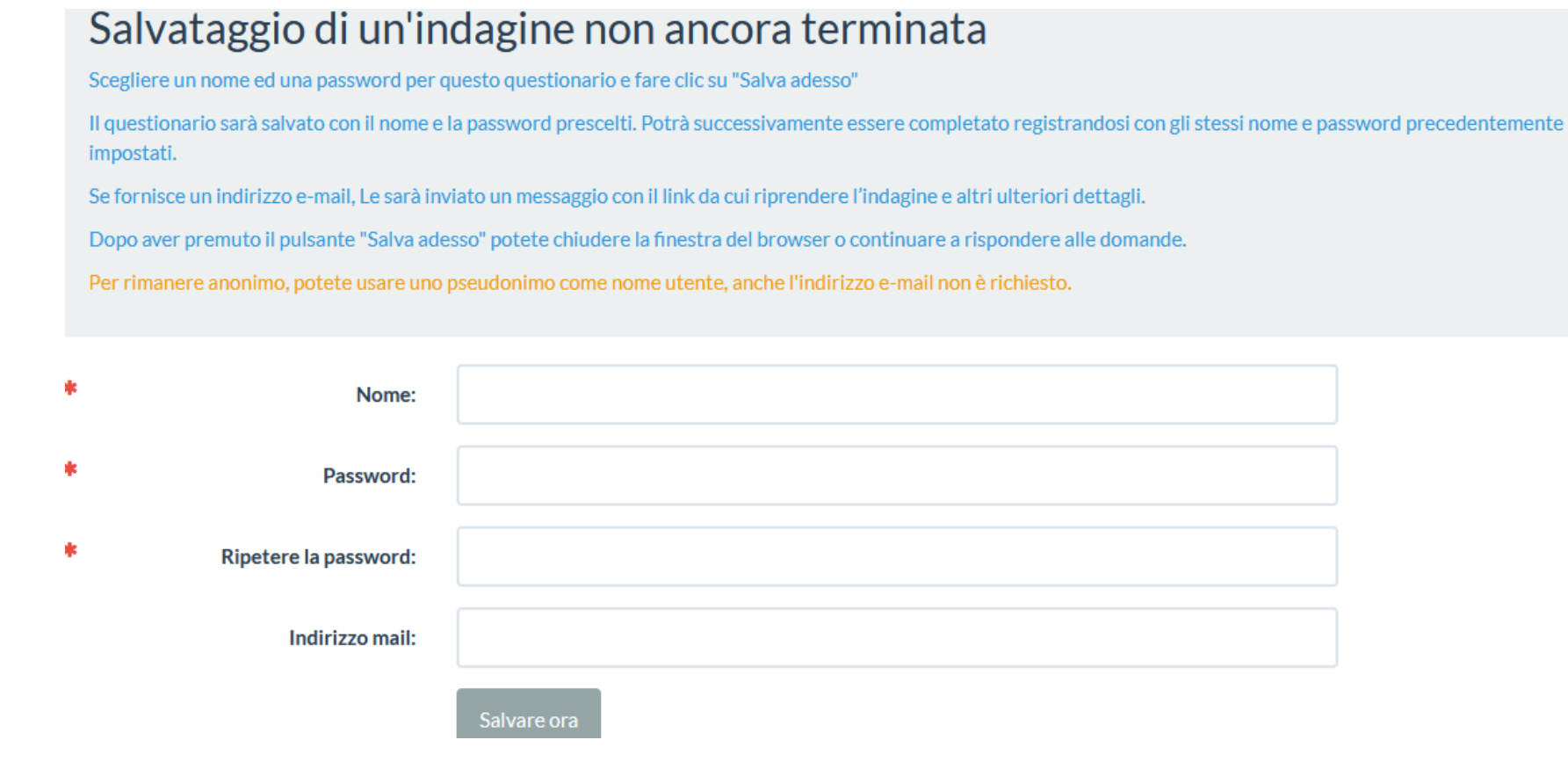

Fig. 3

Per riprendere il questionario salvato e quindi continuare nelle operazioni di compilazione (fig. 4) selezionare la scritta in alto a destra "Caricare il questionario incompleto" ed inserire i dati richiesti (fig. 5)

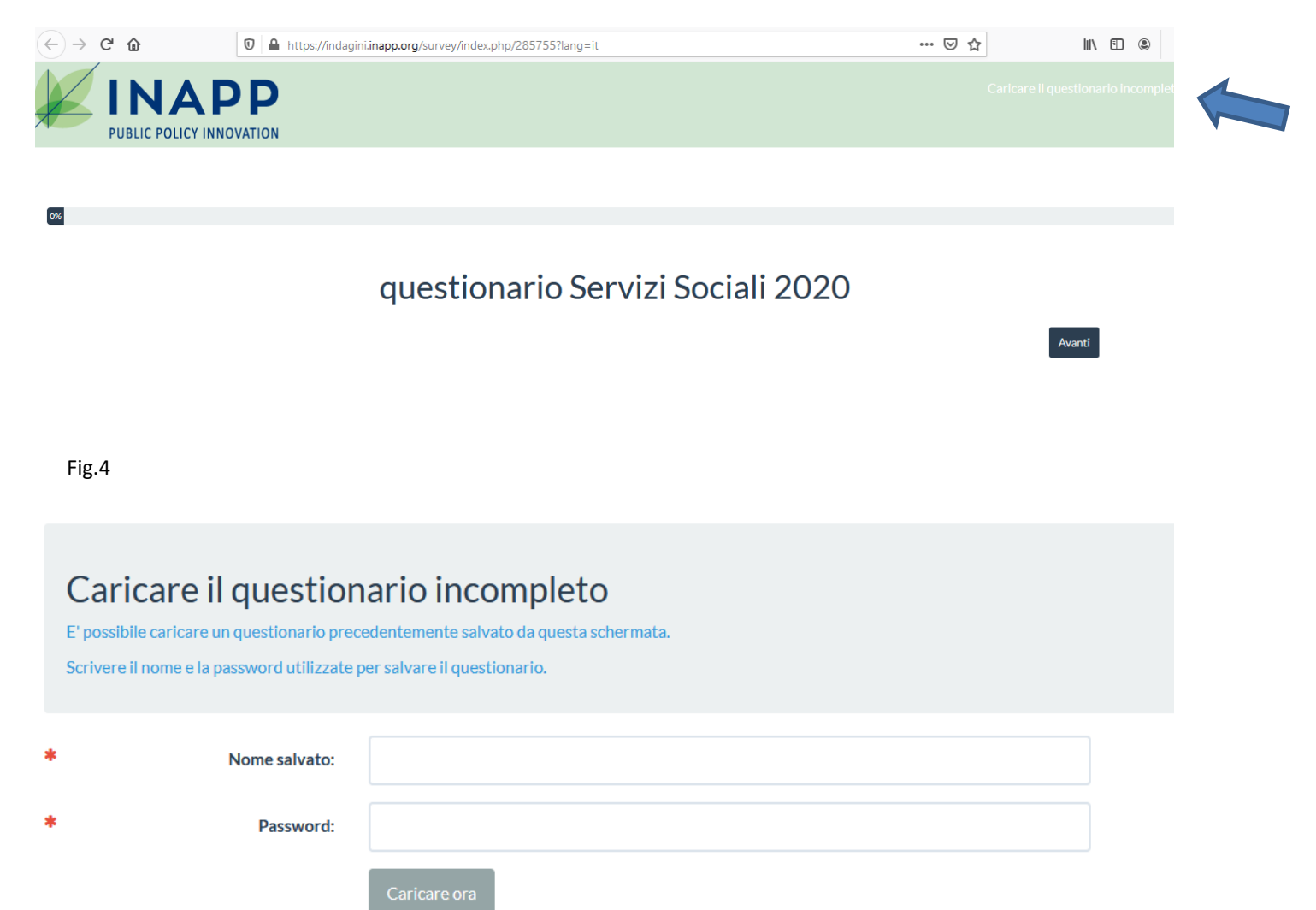

## 4. Avvertenze speciali

- Le informazioni richieste si riferiscono all'anno 2020 (31/12/2020) ove non diversamente specificato.
- Gli item di risposta sottolineati dai puntini di sospensione (come ad esempio tutti i servizi elementari della Sezione C) contengono una nota descrittiva che appare andandoci sopra con il cursore. Le note descrittive sono state realizzate per una scelta più informata e pertinente delle risposte.
- Il questionario non procede se si lasciano campi vuoti, se tali sono numerici va comunque inserito zero.
- La sezione E (risorse umane) contiene domande a controllo incrociato. Per agevolare la compilazione è stato inserito un sistema di contatori a scalare che riportano le immissioni in tempo reale (Totale) e il numero indicato in precedenza (Rimanenti). Il questionario procede quando il contatore Rimanenti riporta zero segnalando che il totale immesso è uguale a quello riportato nella domanda collegata.

Se non si riesce ad entrare (o rientrare dopo salvataggio dei dati inseriti) nel questionario e il sistema da errore di caricamento pagina o pagina inesistente, procedere nel seguente modo:

 Svuotare le cache e cancellare i cookie. I browser, come ad esempio Chrome, memorizzano alcune informazioni dei siti web visitati nella propria cache e nei cookie. Svuotando la cache e cancellando i cookie è possibile risolvere problemi, come ad esempio quelli di caricamento o formattazione sui siti.

#### Come si svuota la cache su Android iPhone e iPad

#### Su Chrome:

Aprire Chrome sul computer. Fare clic su «Altro», in alto a destra.

Fare clic su «Altri strumenti» poi «Cancella dati di navigazione».

Selezionare un intervallo di tempo (nella parte superiore).

Per eliminare tutti i dati selezionare «Tutto».

Seleziona le caselle relative alle opzioni "Cookie e altri dati dei siti" e "Immagini e file memorizzati nella cache".

Fare clic su «Cancella dati».

#### Su Firefox:

- Fare clic sul pulsante dei menu.
- Selezionare il pannello «Privacy e sicurezza».
- Nella sezione Cookie e dati dei siti web, fare clic su «Elimina dati»
- Deselezionare la casella Cookie e dati dei siti web. ...
- Accertarsi che siano selezionate solamente l'opzione «Contenuti web in cache» e fare clic sul pulsante «Elimina».

## Su Internet Explorer:

- Aprire la pagina di Internet Explorer;
- Selezionare l'opzione «Strumenti» (in alto a destra)
- Selezionare «Opzioni Internet»;
- Nella scheda Generale in alto apparirà la sezione «Cronologia Esplorazioni», quindi clicca «Elimina».

## 5. Come richiedere supporto attraverso il Servizio di Support Ticket System

 Per problemi tecnici relativi alla compilazione del questionario collegarsi all'indirizzo <u>https://indagini.inapp.org/supporto</u> cliccando su apri nuovo ticket (fig. 6) e seguendo le istruzioni

| nttps://ndagin.indpp.org/supporto/upload/                                                                                                    |                   |
|----------------------------------------------------------------------------------------------------|-------------------|
| SUPPORT CENTER<br>Support Ticket System                                                                                                    | Accedi            |
| Apri nuovo ticket                                                                                                    |                   |
| Benvenuti al centro di supporto                                                                                                    | Apri nuovo ticket |
|                                                                                                    |                   |
| Al fine di semplificare le richieste di supporto e servirvi meglio, utilizziamo un sistema<br>di ticket. Ad ogni richiesta di supporto viene assegnato un numero di ticket univoco                                                                                                    |                   |
| Al fine di semplificare le richieste di supporto e servirvi meglio, utilizziamo un sistema<br>di ticket. Ad ogni richiesta di supporto viene assegnato un numero di ticket univoco<br>che può essere utilizzato per monitorare i progressi e le risposte on-line. Per il vostro<br>riferimento forniamo archivi completi e la storia di tutte le vostre richieste di supporto.<br>È necessario un indirizzo email valido per poter presentare una richiesta di |                   |

• inserire le informazioni di contatto richieste, specificare il tipo di assistenza necessaria e descrivere il problema che si è presentato (fig. 7)

| https://indagini.inapp.org/supporto/upload/open.php       | ▽ ☆    |
|-----------------------------------------------------------|--------|
| SUPPORT CENTER<br>Support Ticket System                   | Accedi |
| ☆ Home Apri nuovo ticket                                  |        |
| Apri nuovo ticket                                         |        |
| Compila il modulo sottostante per aprire un nuovo ticket. |        |
| Informazione di contatto                                  |        |
|                                                           |        |
| Nome Cognome *                                            |        |
| Telefono                                                  |        |
| Categoria                                                 |        |
| — Seleziona una categoria — 🗸 *                           |        |
| Crea ticket Ripristina Annulla                            |        |

| $\mathbf{O}$ | ¶                 | Α       | Aa           | В       | 1      | <u>U</u> | <del>\$</del> | ≡ | * | ⊡ | == | œ | _    |      | ) 1  |
|--------------|-------------------|---------|--------------|---------|--------|----------|---------------|---|---|---|----|---|------|------|------|
| Deta         | ils on            | the rea | ason (s)     | for o   | pening | the ti   | cket.         |   |   |   |    |   | ine. |      |      |
|              |                   |         |              |         |        |          |               |   |   |   |    |   |      |      |      |
|              |                   |         |              |         |        |          |               |   |   |   |    |   |      |      |      |
|              |                   |         |              |         |        |          |               |   |   |   |    |   |      |      |      |
|              |                   |         |              |         |        |          |               |   |   |   |    |   |      |      |      |
| 11           | change            | es sav  | ed           |         |        |          |               |   |   |   |    |   |      |      |      |
| all<br>Tra   | chango<br>scina i | es sav  | ed<br>i oppu | re sele | eziona | li       |               |   |   |   |    |   |      | <br> | <br> |

Fig. 8

Una volta fornite le informazioni richieste, cliccare su crea ticket (fig. 8). Il sistema ٠ inoltrerà la richiesta all'operatore che nel più breve tempo possibile (max 24 ore) prenderà in carico la richiesta fornendo l'assistenza tecnica necessaria attraverso mail o (solo in casi gravi) contatto telefonico.